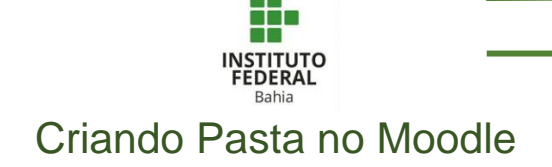

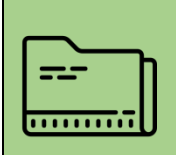

As pastas são ferramentas muito úteis na organização do seu curso, permitindo que separe as suas aulas, atividades, ou o que quiser, em páginas diferentes, tornando o ambiente mais limpo e organizado.

Para poder criar uma pasta, primeiro será preciso ativar a edição do curso onde vai criala, clicando no botão "Ativar edição" que está posicionado no canto superior direito da tela, logo abaixo da barra de navegação superior (Figura 1).

Depois, procure o tópico onde deseja criar uma pasta e clique sobre a opção "Adicionar uma atividade ou recurso" **(Figura 2)**.

Em seguida, você verá uma aba com diversas funções, entre elas a da pasta. Para ver uma descrição do que é e como usar este recurso basta clicar sobre o símbolo de informações, o círculo com um i dentro, abaixo do nome pasta e clicando na estrela, posicionada ao lado do símbolo de informações você adiciona o chat a suas funções favoritas. Após ter lido todas as informações, basta clicar sobre o nome pasta ou sobre o ícone **(Figura 3)**.

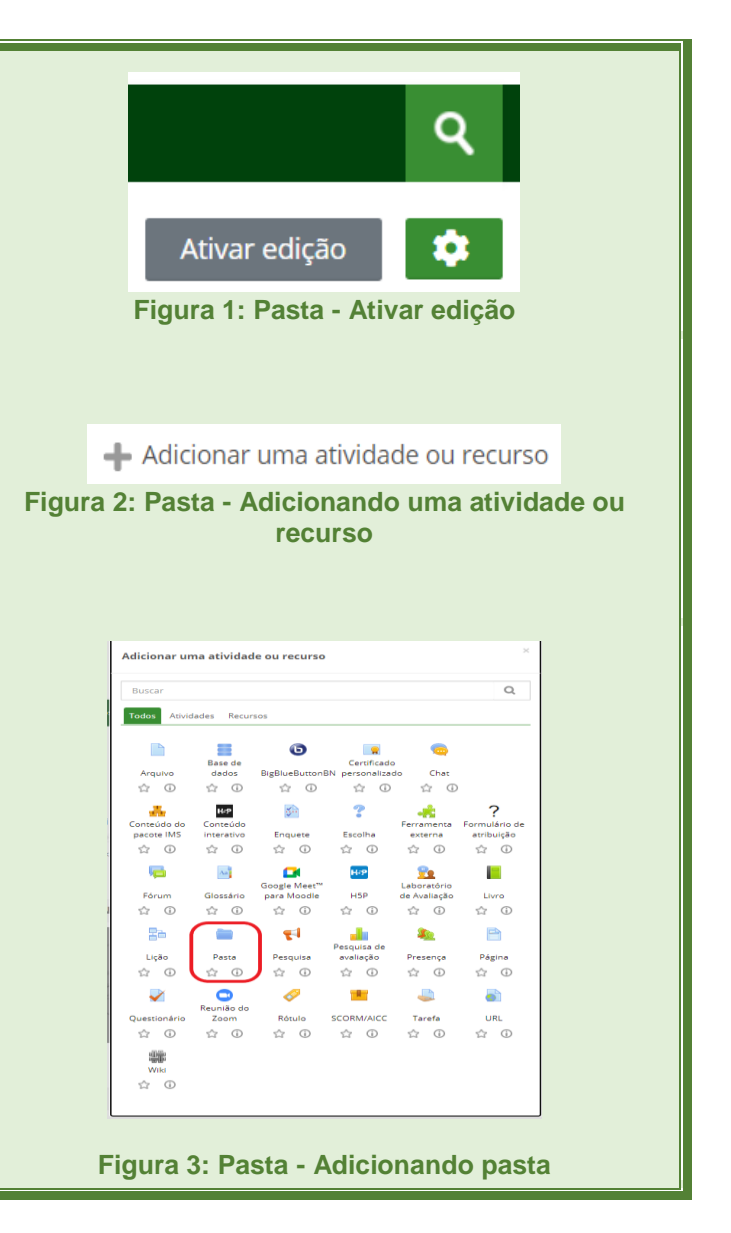

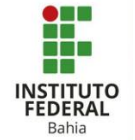

Após ter clicado sobre a opção pasta aparecerá uma nova página onde o usuário deverá inserir um nome para a pasta, uma descrição, caso queira, especificando qual o propósito da pasta e para que todos possam visualizar essa descrição deve marcar a opção "Exibir a descrição na página do curso" (Figura 4).

Para inserir um ou mais arquivos em sua pasta o usuário pode arrasta-lo até o retângulo com a seta azul dentro, apenas clicar sobre esse mesmo retângulo ou clicar no símbolo indicado com o círculo vermelho, nestes dois últimos casos a pessoa será levada para uma nova tela e poderá escolher o(s) arquivo(s) que deseja. O símbolo de uma pasta, que fica ao lado do que está dentro círculo vermelho, serve para criar uma subpasta e a setinha ao lado dele para baixar todo o conteúdo da pasta (Figura 5).

No campo "Exibir o conteúdo da pasta", o professor escolhe onde quer que o conteúdo da página seja exibido, em uma página separada ou dentro da página do curso **(Figura 6)**.

Se ativar essa opção, as subpastas dentro da pasta principal vão ter seu conteúdo exibido, se não vão ser mostradas de maneira compacta, só o nome, sem mostrar conteúdo (Figura 7).

Se ativar essa opção, o símbolo, supracitado, de download da pasta aparecerá e permitirá que todo o conteúdo dela seja baixado de forma compactada, em formato "zip" (Figura 8).

| Geral     | Expandir tudo |
|-----------|---------------|
| Nome      |               |
| Jescrição |               |

# Figura 4: Pasta – Configurando pasta

| <ul> <li>Conteúdo</li> </ul> |                                                              |
|------------------------------|--------------------------------------------------------------|
| Arquivos                     | Tamanho máximo para novos arquivos: 40                       |
|                              |                                                              |
|                              | Arquivos                                                     |
|                              |                                                              |
|                              | Vozê pode arrastar e soltar arquivos aqui para adicionà-los. |

Figura 5: Pasta – Adicionando conteúdo na pasta

| ② Exibir o conteúdo da pasta | Em uma página separada          |  |  |  |
|------------------------------|---------------------------------|--|--|--|
|                              | Em uma página separada          |  |  |  |
|                              | Embutida em uma página do curso |  |  |  |
|                              | P.1 🔿                           |  |  |  |

Figura 6: Pasta – Configurando a pasta

✓ Mostrar subpastas expandidas ⑦

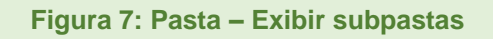

Exibir botão de download da pasta (?)

Figura 8: Pasta – Exibir botão de download

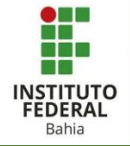

Nessa sessão a pessoa pode definir se quer que a pasta fique visível na página do curso e por um número de identificação nela **(Figura 9)**.

Nesse campo é possível delimitar quais tipos de usuários ou grupos podem acessar essa pasta, a partir de que data ou até que data o acesso deve ser feito e definir se é necessária a conclusão de outra tarefa para ter acesso à pasta (Figura 10).

Aqui é possível definir e por para exibir – clicando em "Habilitar" – a data prevista fechamento dessa pasta e se ela vai aparecer como fechada apenas quando os estudantes marcarem manualmente ou quando eles atingirem os requisitos da pasta (Figura 11).

Nesse campo o usuário pode adicionar tags à pasta, se quiser (Figura 12).

Aqui dá para sinalizar quais competências do curso estão relacionadas a essa pasta e o que os demais usuários devem fazer após utiliza-la (Figura 13).

Clicando em "Salvar e voltar ao curso", você terá salvado a pasta e vai voltar para a página inicial do curso, se clicar em "Salvar e mostrar" vai salvar e ver como ficou e como vai ser visualizado a pasta criada e se clicar em "Cancelar" descarta a pasta feita **(Figura 14)**.

| <ul> <li>Configurações</li> </ul> | comuns de módulos            |
|-----------------------------------|------------------------------|
| ② Disponibilidade                 | Mostrar na página do curso 💙 |
| ② Número de identifica            | sção do módulo               |

## Figura 8: Pasta – Configurações comuns de módulos

Restringir acesso

Restrições de acesso

Adicionar restrição...

Nenhum

### Figura 9: Pasta – Restringir acesso

| <ul> <li>Conclusão de atividades no curso</li> </ul> |                       |        |            |         |          |         |              |                      |      |
|------------------------------------------------------|-----------------------|--------|------------|---------|----------|---------|--------------|----------------------|------|
| ?                                                    | Acompanhamento de Con | clusão | Os estudar | ites po | dem marc | ar manu | almente a at | ividade como concluí | da ¥ |
| ?                                                    | Conclusão esperada em | 8 ¥    | April      | v       | 2021 ¥   | 16 ~    | 49 🗸 🛗       | 🗌 Habilitar          |      |

#### Figura 10: Pasta – Configurações de conclusão

| ▼ Tags |              |  |  |  |  |
|--------|--------------|--|--|--|--|
| Tags   | Sem seleção  |  |  |  |  |
|        | Inserir tags |  |  |  |  |

#### Figura 11: Questionário – Tags

| <ul> <li>Competências</li> </ul> |             |  |  |  |
|----------------------------------|-------------|--|--|--|
| ⑦ Competências do curso          | Sem seleção |  |  |  |
|                                  | Buscar      |  |  |  |
| Após conclusão da atividade:     | Fazer nada  |  |  |  |

#### Figura 13: Pasta – Competências

Salvar e voltar ao curso Salvar e mostrar Cancelar

Figura 14: Pasta – Finalizar